Kepware Products for Windows 95<sup>TM</sup>, 98<sup>TM</sup>, 2000<sup>TM</sup>, NT<sup>TM</sup>, and XP<sup>TM</sup>

# DCOM Configuration for KepserverEx

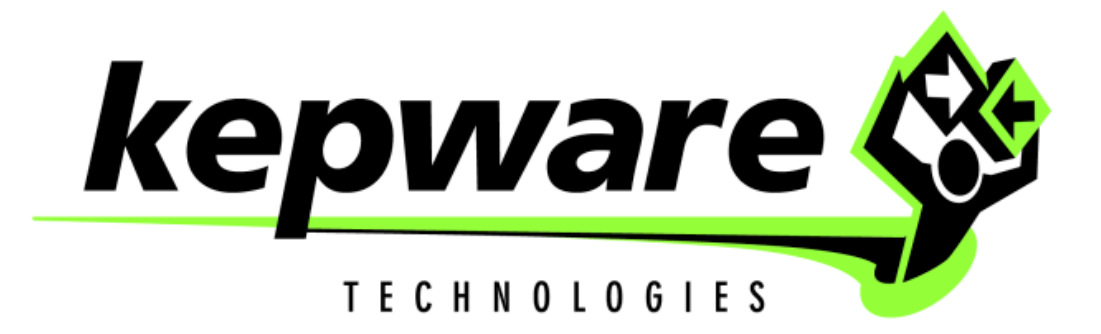

**KTSM-00010** 

Copyright © 2001, Kepware Technologies

#### KEPWARE END USER LICENSE AGREEMENT AND LIMITED WARRANTY

The software accompanying this license agreement (the Software) is the property of Kepware Inc, and is protected by United States and International Copyright laws and International treaty provisions. No ownership rights are granted by this Agreement or possession of the Software. Therefore, you must treat the Licensed Software like any other copyrighted material (e.g., a book or musical recording), except that you may make a single copy for backup or archival purposes. Your rights and obligations in its use are described as follows:

- 1. You may use and display this software on a single computer.
- 2. You may make one copy of the software for archival purposes or you may copy the software onto your hard disk and hold the original for archival purposes.
- 3. You may not modify or attempt to reverse engineer the software, or make any attempt to change or even examine the source code of the software.
- 4. You may transfer the software to another computer using the utilities provided. However, the software must be used on only a single computer at one time.
- 5. You may not give or distribute copies of the software or written materials associated with the software to others.
- 6. You may not sub-license, sell, or lease the software to any person or business.

#### **Return Policy**

The original licensee of the software can return it within sixty (60) days of purchase. Please call us for a Return Material Authorization Number.

#### Limited Warranty

Kepware does not warrant that the Software will be error free; that it will satisfy your planned applications or that all defects in the Software can be corrected. If Kepware provides information or assistance regarding the use of the Software or otherwise, Kepware is not assuming the role of engineering consultant. Kepware disclaims responsibility for any errors or omissions arising in connection with engineering in which its Software or such information or assistance is used.

The foregoing is the sole and exclusive warranty offered by Kepware. Kepware disclaims all other warranties, express or implied, including but not limited to the implied warranties of merchantability and fitness for a particular purpose, with regard to the licensed software and all accompanying materials.

In no event shall Kepware be liable for incidental or consequential damages, including lost profit, lost savings, lost opportunities, or other incidental or consequential damages arising out of the use or inability to use the licensed software, even if Kepware has been advised of the possibility of such damages.

Kepware's entire liability shall be, at Kepware's option, either (a) return of the price paid for the Software (or component), or (b) repair or replacement of the Software (or component) that does not meet Kepware's Limited Warranty and which is returned to Kepware within the warranty period. This shall be the sole and exclusive obligation of Kepware and your sole and exclusive remedy with respect to any such failure. The Limited Warranty is void if failure of the Software (or component) has resulted from accident, abuse or misapplication.

#### Support

Kepware provides <u>unlimited e-mail</u> support for all Software whether a demo or registered license. Kepware will provide a total of <u>two hours</u> free phone support for all registered Software after paying the applicable license fees. Kepware will provide <u>unlimited phone</u> support so long as you have paid Kepware any applicable maintenance or support fees and subject to the terms of those agreements. All corrections and maintenance releases will be made available through Kepware's Internet site. All major product releases of the Software are subject to upgrade fees. At no time will on-site support be provided without advance payment to Kepware for a minimum of two days on-site engineering support services, plus all expenses.

#### Trademarks

Microsoft<sup>®</sup> and Microsoft Excel<sup>®</sup> are registered trademarks, Windows<sup>TM</sup> is a trademark of Microsoft Corporation.

DCOM Configuration Manual Kepware Technologies 81 Bridge Street Yarmouth, Maine 04096 Sales: (207) 846-5881 Technical Support: (207) 846-5881 Fax: (207) 846-5947 E-mail: Sales@kepware.com or technical.support@kepware.com Home Page: http://www.Kepware.com Copyright © 2001, Kepware Technologies

## **Table of Contents**

| OVERVIEW                                                  | 1  |
|-----------------------------------------------------------|----|
| CONFIGURING DCOM FOR WIN NT/2000                          | 2  |
| PREPARING THE REMOTE PC<br>Editing the DCOM Configuration | 2  |
| CONFIGURING DCOM FOR WIN XP                               | 9  |
| RUNNING THE DCOM CONFIGURATION UTILITY                    | 9  |
| CONFIGURING DCOM FOR WIN 95/98                            | 21 |
| PREPARING WIN95/98 FOR DCOM                               |    |
| PREPARING THE REMOTE PC                                   |    |
| EDITING THE DCOM CONFIGURATION                            | 22 |

## Overview

This document is intended to provide the user with information and instruction on how to configure the Distributed Component Object Model (DCOM) for use with KepserverEx. Since Windows NT/ 2000 security is more advanced and options differ from Windows 95/98, we have broken this document down into two components. The first half of the document covers configuring DCOM for Windows NT/2000 and the second half covers configuring DCOM for 95/98.

Note1: In Windows NT DCOM may function differently from one Service Pack to another. Service Pack 6 was used in creating this document and therefore it is suggested that Service Pack 6 be installed before attempting the following procedures.

Note2: For Windows NT/2000 PC's you must have Internet Explorer 5.0 or 5.5 installed. **Do not install Internet Explorer 6.0**.

Note2: In our DCOM testing we have experienced instances where DCOM configuration changes do not take effect until the PC has been rebooted. If you have DCOM settings configured correctly but cannot establish a remote connection, you may want to consider rebooting both the server and client PCs.

Warning: The following instructions for DCOM configuration allow for **all access by all users** for all DCOM components. If security is a factor with your applications, you must set DCOM security settings appropriately. We recommend proving connectivity with open access before reducing access privileges to specific users at the application level.

# Configuring DCOM for Win NT/2000

There are minor variations between configuring DCOM for local or remote Connections to the KepserverEx. The first part of this document will explain the steps required to prepare for DCOM configuration on the remote PC.

## **Preparing the Remote PC**

If the intended *client* machine does not have a registered version of the KepserverEx on it, then you must take the initial step of registering the server on that machine. The following steps explain this procedure.

- 1. On the KepserverEx pc, open the server's root directory \KepserverEx, and find the file called "opc\_remote.reg." Make a copy of this file and take it to the remote PC.
- 2. On the intended remote client machine, paste this file on to your C: drive (or any available hard drive on that machine).
- 3. Right click on this file and choose <u>E</u>dit on the drop down menu.

| 互 OPC_Remote.reg - Notepad 📃 🗌                                                                                       |
|----------------------------------------------------------------------------------------------------|
| Eile Edit Format Help                                                                                                |
| REGEDIT4                                                                                                    |
| [HKEY_CLASSES_ROOT\AppID\{6e6170f0-ff2d-11d2-8087-00105aa8f840}]<br>@="KEPware Enhanced OPC/DDE Server"              |
| [HKEY_CLASSES_ROOT\AppID\{6e6170f0-ff2d-11d2-8087-00105aa8f840}]<br>"RemoteServerName"="KEPWARE"                     |
| [HKEY_CLASSES_ROOT\CLSID\{6e6170f0-ff2d-11d2-8087-00105aa8f840}]<br>@="KEPware Enhanced OPC/DDE Server"              |
| [HKEY_CLASSES_ROOT\CLSID\{6e6170f0-ff2d-11d2-8087-00105aa8f840}]<br>"AppID"="{6e6170f0-ff2d-11d2-8087-00105aa8f840}" |
| [HKEY_CLASSES_ROOT\CLSID\{6e6170f0-ff2d-11d2-8087-00105aa8f840}\ProgID]<br>@="KEPware.KEPServerEx.V4"                |
| [HKEY_CLASSES_ROOT\CLSID\{6e6170f0-ff2d-11d2-8087-00105aa8f840}\RemoteServer]                                        |
| [HKEY_CLASSES_ROOT\KEPware.KEPServerEx.V4]<br>@="KEPware Enhanced OPC/DDE Server"                                    |
| [HKEY_CLASSES_ROOT\KEPware.KEPServerEx.V4\CLSID]<br>@="{6e6170f0-ff2d-11d2-8087-00105aa8f840}"                       |
| [HKEY_CLASSES_ROOT\KEPware.KEPServerEx.V4\OPC]                                                                       |
| [HKEY_CLASSES_ROOT\KEPware.KEPServerEx.V4\OPC\Vendor]<br>@= "KEPware"                                                |
|                                                                                                    |

- In the first few lines of this file you should see "RemoteServerName"="KEPWARE". Replace "KEPware"' with that remote client's machine name = "[your machine name]".
- 5. Save the changes to the file and exit.
- 6. Double click on the file name to register KepserverEx server. A message box will then be displayed on the screen to verify that the information was installed correctly in the registry. The client machine may now be configured to connect via DCOM to the remote server machine.

Note3: You may need to place two up-to-date OPC files (from our disc or the OPC foundation) into "System 32" file. These files include **opccomn\_ps.dll** and **opcproxy.dll**. You may have to register them (ex. C:\WINNT\SYSTEM32\regsvr32 opccomn\_ps.dll) at the dos command prompt. Another way to get these files is to install the server on the remote machine.

- opccomn\_ps.dll
- opcproxy.dll

## **Editing the DCOM Configuration**

The following steps explain how to configure DCOM for remote or local connection to the KepserverEx.

1. Select the start button from the Desktop task bar and click <u>Run</u>... on the pop-up menu and run DCOMCNFG.EXE.

|      | 💼 Programs 🔸    | Run             | ? ×                                                                                |
|------|-----------------|-----------------|------------------------------------------------------------------------------------|
| ion  | Documents       |                 | pe the name of a program, folder, or document, and<br>indows will open it for you. |
| stat | Settings        | <u>0</u> pen: d | comenfg                                                                            |
| Work | 🚷 Eind 🔸        | Ā               | Run in Separate Memory Space                                                       |
| Ę    | 🤣 <u>H</u> elp  |                 | OK Cancel Browse                                                                   |
| swop | 🚈 <u>B</u> un 📐 |                 |                                                                                    |
| M    | Shut Down       |                 |                                                                                    |

2. A general DCOM configuration window will appear with four available pages. The foremost page is Applications, and it lists all applications that can enable DCOM. The next three pages are default configurations used for all the listed applications. Changes made to these pages affect DCOM applications globally. The approach of these instructions, security wise, is to allow all network users access to all DCOM applications. After a connection has been proven, the user may then choose individual applications from the list and customize their DCOM security properties for more control.

| Distributed COM Configuration Properties |                                     |                  | ? ×               |  |
|------------------------------------------|-------------------------------------|------------------|-------------------|--|
| Applications                             | Default Properties                  | Default Security | Default Protocols |  |
|                                          |                                     |                  |                   |  |
| Applications                             | 3:                                  |                  |                   |  |
| KEPware E<br>logagent                    | nhanced UPC/DDE                     | Server           |                   |  |
| Media Play                               | ver                                 |                  |                   |  |
| Microsoft L<br>Microsoft E               | Sup Gallery<br>Excel 97 Application |                  |                   |  |
| Microsoft N                              | lap                                 |                  |                   |  |
| Microsoft V                              | Vord Basic                          |                  |                   |  |

Note4: It is very important to make sure that the Apply button is selected after changes are made in a DCOM settings page.

DCOM Config (known as DCOMCNFG.EXE) is a utility that can be used to secure Distributed COM (DCOM) objects that have been created. 3. Under the Default Properties tab, "Enable Distributed COM on this computer" should be checked. Also, ensure that the "Default Authentication level:" is set to "Connect" and the "Default Impersonation Level:" is set to "Identify". Click the Apply button if possible to administer the changes

| Distributed COM Configuration Properties                                                                                                    | ? × |
|----------------------------------------------------------------------------------------------------|-----|
| Applications Default Properties Default Security Default Protocols                                                                                                    |     |
| Enable Distributed COM on this computer                                                                                                    |     |
| Enable COM Internet Services on this computer                                                                                                    |     |
| Default Distributed COM communication properties                                                                                                    |     |
| The Authentication Level specifies security at the packet level.                                                                                                    |     |
| Default Authentication Level:                                                                                                    |     |
| Connect                                                                                                    |     |
| The Impersonation Level specifies whether applications can<br>determine who is calling them, and whether the application can do<br>operations using the client's identity. |     |
| Default Impersonation Level:                                                                                                    |     |
| Identify                                                                                                    |     |
| Provide additional security for reference tracking                                                                                                    |     |
| OK Cancel App                                                                                                    | ly. |

4. Select the Default Security tab and click the Edit Default... button for "Default Acc<u>ess</u> Permissions".

| )istributed COM Configuration Properties 🛛 🔹 🛛 🛛             |                     |                   |     |
|--------------------------------------------------------------|---------------------|-------------------|-----|
| Applications Default Properties                              | Default Security    | Default Protocols |     |
| Default Access Permissions -                                 |                     |                   | - 1 |
| You may edit who is allowed to<br>provide their own settings | o access applicatio | ins that do not   |     |
|                                                              |                     | Edit Default      |     |
|                                                              |                     |                   |     |

 Add domain group "Everyone" with "Allow Access" to the permission list. Then select OK. If you are planning to run the server as a service then you will also need to add "System" with "Allow Access".

| Registry Val                                            | ue Permissions                             | ×                           |
|---------------------------------------------------------|--------------------------------------------|-----------------------------|
| Registry Value<br><u>O</u> wner: ethan<br><u>N</u> ame: | : DefaultAccessPermission<br>(Ethan Olsen) |                             |
| 🚱 Eiveryone                                             |                                            | Allow Access                |
|                                                         |                                            |                             |
|                                                         | Type of Access: Allow Access               |                             |
| ок                                                      | Cancel Add                                 | <u>R</u> emove <u>H</u> elp |

6. Now click the Edit Default... button for "Default Launch Permissions".

| Distributed COM Configuration Properties                                                      | × |
|-----------------------------------------------------------------------------------------------|---|
| Applications Default Properties Default Security Default Protocols                            |   |
| Default Access Permissions                                                                    |   |
| You may edit who is allowed to access applications that do not<br>provide their own settings  |   |
| Edit Default                                                                                  |   |
| Default Launch Permissions                                                                    |   |
| You may edit who is allowed to launch applications that do not<br>provide their own settings. |   |
| Edit Default                                                                                  |   |

7. Add domain group "Everyone" with "Allow Launch" to the permission list. Then select OK.

| Registry Value Permissions                                                                 | ×                           |
|--------------------------------------------------------------------------------------------|-----------------------------|
| Registry Value: DefaultLaunchPermission<br><u>O</u> wner: Account Unknown<br><u>N</u> ame: |                             |
| ETHAN_NT2\Administrators                                                                   | Allow Launch                |
| 🧐 Everyone                                                                                 | Allow Launch                |
| INTERACTIVE                                                                                | Allow Launch                |
| SYSTEM                                                                                     | Allow Launch                |
| Type of Access: Allow Launch                                                               |                             |
| OK Cancel Add                                                                              | <u>R</u> emove <u>H</u> elp |

8. Choose the Applications tab and double click on "KEPware Enhanced OPC/DDE Server". This will access the application's specific DCOM properties.

| Distributed COM Configuration Properties |                                    |                  | ? ×               |                       |
|------------------------------------------|------------------------------------|------------------|-------------------|-----------------------|
| Applications                             | Default Properties                 | Default Security | Default Protocols | h                     |
|                                          |                                    |                  |                   |                       |
| Applications                             | :<br>inhanced OPC/DDE              | Server           |                   |                       |
| logagent<br>Media Play                   | er                                 |                  |                   |                       |
| Microsoft C<br>Microsoft E               | lip Gallery<br>xcel 97 Application |                  |                   |                       |
| Microsoft M                              | 1ap<br>Vord Basic                  |                  |                   | 12                    |
|                                          |                                    |                  |                   | and the second second |

9. In the KepserverEx's application specific DCOM window, choose the Location tab.

| KEPware Enhanced                             | OPC/DDE Server Properties 2                   |  |  |  |
|----------------------------------------------|-----------------------------------------------|--|--|--|
| General Location Security Identity Endpoints |                                               |  |  |  |
| General properties of th                     | is DCOM application                           |  |  |  |
| Application name:                            | KEPware Enhanced OPC/DDE Server               |  |  |  |
| Application type:                            | remote or local server                        |  |  |  |
| Authentication Level:                        | Default                                       |  |  |  |
| Local path:                                  | c:\program files\kepserverex_r\servermain.exe |  |  |  |
| Remote computer:                             | REMOTE_NT                                     |  |  |  |
|                                              |                                               |  |  |  |

10. Most clients will allow you to connect directly to the remote PC by entering the Name of the PC in the server connection dialog box. For those applications that do not allow that Select "Run application on the <u>following computer</u>". Then browse for the remote machine that contains the KepserverEx application and select Apply. In this example the machine name is REMOTE\_NT. For local connections you will leave "Run application on the computer where the data is located" checked.

Note5: See Kepware's Client Connectivity guide for information on how specific clients connect remotely to KepserverEx.

Warning: This dialog box will allow you to check more then one check box. When this happens it produces an error state. You must make sure that one and only one box is checked.

| KEPware Enhanced OPC/DDE Server Properties 💦 🔀                                                                                                    |
|----------------------------------------------------------------------------------------------------|
| General Location Security Identity Endpoints                                                                                                    |
| The following settings allow DCOM to locate the correct computer for this<br>application. If you make more than one selection, then DCOM uses the first<br>applicable one. Client applications may override your selections. |
| Run application on the computer where the data is located                                                                                                    |
| Run application on this <u>c</u> omputer                                                                                                    |
| Run application on the <u>f</u> ollowing computer:                                                                                                    |
| REMOTE_NT                                                                                                    |
|                                                                                                    |
|                                                                                                    |
|                                                                                                    |
|                                                                                                    |
|                                                                                                    |
| OK Cancel Apply                                                                                                    |

11. Choose the Security tab and ensure that the radio buttons for the Access permissions are set to default. Apply these changes.

| KEPware Enhanced OPC/DDE Server Properties 👘 🛛 🏼                                                                                                    |
|----------------------------------------------------------------------------------------------------|
| General Location Security Identity Endpoints                                                                                                    |
|                                                                                                    |
| Use default access permissions                                                                                                    |
| O Use custom access permissions                                                                                                    |
| You may edit who can access this application.                                                                                                    |
| Edit                                                                                                    |
| Use default launch permissions                                                                                                    |
| ⊂ O Use custom launch permissions                                                                                                    |
| You may edit who can launch this application.                                                                                                    |
|                                                                                                    |
| Edit                                                                                                    |
| <ul> <li>Use default configuration permissions</li> <li>Use custom configuration permissions</li> <li>You may edit who can change the configuration information for this application.</li> </ul> |
|                                                                                                    |
|                                                                                                    |
|                                                                                                    |

12. The final step is to select the Identity tab from the application specific DCOM pages, and ensure that the "Interactive user" radio button is selected. Then select the Apply button if necessary. Select OK to exit the application specific DCOM window, and then choose OK again to exit the general DCOM window

| KEPware Enhanced OPC/DDE Server Properties                     | ? × |
|----------------------------------------------------------------|-----|
| General Location Security Identity Endpoints                   |     |
| Which user a count do you want to use to run this application? |     |
| The interactive user                                           |     |
| O The Jaunching user                                           |     |
| O This <u>u</u> ser:                                           |     |
| User:                                                          |     |
| Rassword:                                                      |     |
| Confirm Password:                                              |     |
| C The <u>Sy</u> stem Account (services only)                   |     |
|                                                                |     |
| OK Cancel Apply                                                | ,   |

# **Configuring DCOM for Win XP**

There are minor variations between configuring DCOM for local or remote Connections to the KepserverEx. The first part of this document will explain the steps required to prepare for DCOM configuration on the remote PC. You will make the same modifications to all PC's that are running this Operating System and that will be involved in the connection to the server. If you are using another Operating Systems then see that section for instructions.

#### **Running the DCOM Configuration Utility**

Starting Windows Components like DCOM Configuration are slightly different on Windows XP compared to Windows NT or Windows 2000.

1. Type DCOMCNFG in the Start Menu Run Dialog to launch DCOM Properties (XP launches Component Services, DCOM Properties are located here).

| Run   | <u>? ×</u>                                                                                               |
|-------|----------------------------------------------------------------------------------------------------|
| -     | Type the name of a program, folder, document, or<br>Internet resource, and Windows will open it for you. |
| Open: | dcomenfg                                                                                                 |
|       | OK Cancel Browse                                                                                         |

2. Component Services is the home page of the DCOMCNFG run command.

| 🐞 Component Services           |                      |     |
|--------------------------------|----------------------|-----|
| 🐌 File Action View Window Help |                      | _B× |
| ← → 🖪 🗟 😫                      |                      |     |
| Console Root                   | Console Root         |     |
| Event Viewer (Legal)           | Name                 |     |
| Evenc viewer (Local)           | Component Services   |     |
|                                | Services (Local)     |     |
|                                | SAR SOL HOSS (ESSEN) |     |
|                                |                      |     |
|                                |                      |     |
|                                |                      |     |
|                                |                      |     |
|                                |                      |     |
|                                |                      |     |
|                                |                      |     |
|                                |                      |     |
|                                |                      |     |
|                                |                      |     |
|                                |                      |     |
|                                |                      |     |
|                                |                      |     |

3. Click on the Plus signs next to Component Services, Computers, and My Computer to expand the branches of the directory tree. This page shows My Computer (Used for accessing Default DCOM Properties), and the folder which contains all the DCOM objects.

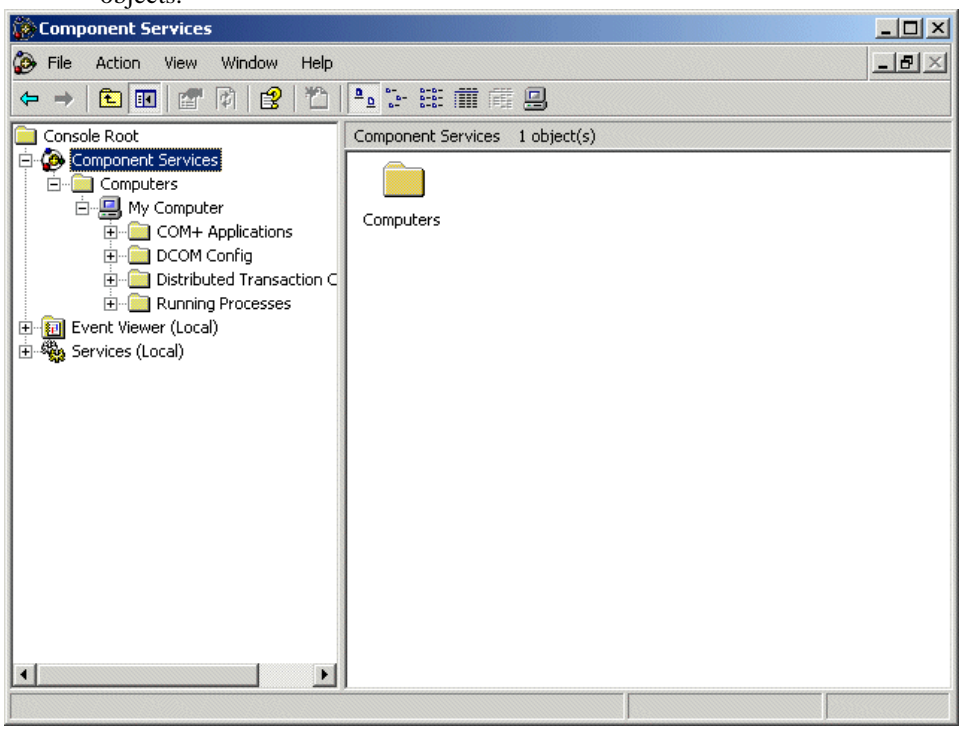

4. Right click on My Computer on the Component Services page and select Properties. It will bring you to the General tab of the DCOM properties for this PC.

| My Computer Properties       |                  |                                          | ?×  |
|------------------------------|------------------|------------------------------------------|-----|
| Default Protocols<br>General | MSDTC<br>Options | Default COM Securi<br>Default Properties | v   |
| GOOCH_XP                     |                  |                                          |     |
| Description:                 |                  |                                          |     |
|                              |                  |                                          |     |
|                              |                  |                                          |     |
|                              |                  |                                          |     |
|                              |                  |                                          |     |
|                              |                  |                                          |     |
|                              | ОК               | Cancel App                               | aly |

5. Select the Default Properties. Verify that "Enable Distributed COM on this computer" is checked. The "Default Authentication Level" should be set to Connect and the "Default Impersonation Level" should be set to Identify.

| My Computer Propert                                                 | ies                                                                              |                                                       | ? ×                       |
|---------------------------------------------------------------------|----------------------------------------------------------------------------------|-------------------------------------------------------|---------------------------|
| Default Protocols<br>General                                        | MSDTC<br>Options                                                                 | Default COI<br>Default Pr                             | M Security  <br>roperties |
| 🔽 Enable Distributed                                                | d COM on this compute                                                            | ſ                                                     |                           |
| 🔲 Enable COM Inter                                                  | met Services on this co                                                          | omputer                                               |                           |
| Default Distributed (                                               | COM Communication P                                                              | roperties                                             |                           |
| The Authentication                                                  | Level specifies securiț                                                          | y at the packet lev                                   | /el.                      |
| Default Authentic                                                   | ation Level:                                                                     |                                                       |                           |
| Connect                                                             |                                                                                  | <b>•</b>                                              |                           |
| The impersonation<br>who is calling them,<br>using the client's ide | level specifies whether<br>, and whether the appli<br>entity.                    | applications can o<br>cation can do ope               | Jetermine<br>rations      |
| Default Imperson                                                    | ation Level:                                                                     |                                                       |                           |
| Identify                                                            |                                                                                  | •                                                     |                           |
| Security for reference<br>and that the default                      | ce tracking can be pro<br>t impersonation level is<br>ional security for referer | vided if authentica<br>not anonymous.<br>nce tracking | tion is used              |
|                                                                     |                                                                                  |                                                       |                           |
|                                                                     | OK                                                                               | Cancel                                                | Apply                     |

6. Next, Select the Default Protocols tab. On this tab you should see the data transfer protocols that are currently selected for this PC. You can add more from here if needed.

| My Computer Properties                                                                                                    | <u>? ×</u>                                                         |
|----------------------------------------------------------------------------------------------------|--------------------------------------------------------------------|
| General Options Default Protocols MSDTC                                                                                                    | Default Properties                                                 |
| Add Remove Move Up Mov                                                                                                    | re Down Properties                                                 |
| Description<br>The set of network protocols available to DCOM<br>ordering of the protocols reflects the priority in w<br>with the top protocol having first priority. | 4 on this machine. The<br>which they will be used,<br>Cancel Apply |

7. Select the Default COM Security tab and click the Edit Default... button for "Access Permissions".

| My Computer Properties                            |                            |                     | ? ×        |
|---------------------------------------------------|----------------------------|---------------------|------------|
| General                                           | Options                    | Default P           | roperties  |
| Default Protocols                                 | MSDTC                      | Default CO          | M Security |
| Access Permissions                                |                            |                     |            |
| You may edit who is al<br>provide their own setti | llowed to access a<br>ngs. | applications that d | lo not     |
|                                                   |                            | Edit D              | efault     |
| Launch Permissions                                |                            |                     |            |
| You may edit who is al<br>provide their own setti | llowed to launch a<br>ngs. | pplications that d  | o not      |
|                                                   |                            | Edit D              | efault     |
|                                                   |                            |                     |            |
|                                                   |                            |                     |            |
|                                                   |                            |                     |            |
|                                                   |                            |                     |            |
|                                                   |                            |                     |            |
|                                                   |                            |                     |            |
|                                                   | ОК                         | Cancel              | Apply      |

8. You may or may not see Groups and Users listed for the Default Access Permissions. You will need to add them by clicking on the Add... button.

| cess Permission          |       | ?      |
|--------------------------|-------|--------|
| Default Security         |       |        |
| Group or user names:     |       |        |
| Everyone                 |       |        |
|                          | Add   | Remove |
| Permissions for Everyone | Allow | Deny   |
| Access Permission        |       | L      |
|                          |       |        |
|                          |       |        |

9. Once the Select Users or Groups window is open, click the Advanced... button.

| Select Users or Groups                                | ? ×          |
|-------------------------------------------------------|--------------|
| Select this object type:                              |              |
| Users, Groups, or Built-in security principals        | Object Types |
| From this location:                                   |              |
| KEPDOMAIN                                             | Locations    |
| Enter the object names to select ( <u>examples</u> ): |              |
|                                                       | Check Names  |
|                                                       |              |
|                                                       |              |
| Advanced OK                                           | Cancel       |

10. Set your search criteria and then click Find Now to list all of the Users and Groups that meet your selection criteria.

| Select Users or Groups                         | <u>? ×</u>   |
|------------------------------------------------|--------------|
| Select this object type:                       |              |
| Users, Groups, or Built-in security principals | Object Types |
| From this location:                            |              |
| KEPDOMAIN                                      | Locations    |
| Common Queries                                 |              |
| Name: Starts with                              | Columns      |
| Description: Starts with                       | Find Now     |
| Disabled accounts                              | Stop         |
| Non expiring password                          |              |
| Days since last logon:                         |              |
|                                                | OK Cancel    |
| Name (RUN) In Folder                           |              |
|                                                |              |
|                                                |              |
|                                                |              |
|                                                |              |
|                                                |              |
|                                                |              |
|                                                |              |
|                                                |              |

11. From the list, select all of the users or groups that you wish to add and click OK.

| elect Users or Gi                                                                                                    | oups                                                                       | <u>? ×</u>   |
|----------------------------------------------------------------------------------------------------|----------------------------------------------------------------------------|--------------|
| Select this object ty                                                                                                    | ире:                                                                       |              |
| Users, Groups, or I                                                                                                    | Built-in security principals                                               | Object Types |
| From this location:                                                                                                    |                                                                            |              |
| KEPDOMAIN                                                                                                    |                                                                            | Locations    |
| Common Queries                                                                                                    |                                                                            |              |
| Name:                                                                                                    | itarts with 💌                                                              | Columns      |
| Description:                                                                                                    | Tests with w                                                               | Find Now     |
| Description.                                                                                                    | itaits with 🔄                                                              |              |
| 🗖 Disabled ac                                                                                                    | counts                                                                     | Stop         |
| 🔲 Non expiring                                                                                                    | ) password                                                                 |              |
| Diaus since last                                                                                                    |                                                                            | 26           |
| D Gya an Do Idae                                                                                                    |                                                                            |              |
|                                                                                                    |                                                                            |              |
|                                                                                                    |                                                                            |              |
|                                                                                                    |                                                                            | OK Consel    |
|                                                                                                    |                                                                            | OK Cancel    |
| Name (RDN)                                                                                                    | In Folder                                                                  | OK Cancel    |
| Name (RDN)                                                                                                    | In Folder<br>KEPDOMAIN                                                     | OK Cancel    |
| Name (RDN)<br>Administrator<br>ANONYMOU                                                                                                    | In Folder<br>KEPDOMAIN                                                     | OK Cancel    |
| Name (RDN)<br>Administrator<br>ANONYMOU<br>anthony                                                                                                    | In Folder<br>KEPDOMAIN<br>KEPDOMAIN                                        | OK Cancel    |
| Name (RDN)<br>Administrator<br>ANONYMOU<br>anthony<br>Authenticated                                                                                                    | In Folder<br>KEPDOMAIN<br>KEPDOMAIN                                        | OK Cancel    |
| Name (RDN)<br>Administrator<br>ANONYMOU<br>anthony<br>Authenticated<br>BATCH<br>Chris                                                                                                 | In Folder<br>KEPDOMAIN<br>KEPDOMAIN                                        | OK Cancel    |
| Name (RDN)<br>Administrator<br>ANONYMOU<br>Anthony<br>Authenticated<br>BATCH<br>Chris<br>corky                                                                                        | In Folder<br>KEPDOMAIN<br>KEPDOMAIN<br>KEPDOMAIN<br>KEPDOMAIN              | OK Cancel    |
| Name (RDN)<br>Administrator<br>ANONYMOU<br>Anthony<br>Authenticated<br>Authenticated<br>BATCH<br>Chris<br>Chris<br>Corky<br>DIALUP                                                    | In Folder<br>KEPDOMAIN<br>KEPDOMAIN<br>KEPDOMAIN<br>KEPDOMAIN              | OK Cancel    |
| Name (RDN)<br>Administrator<br>ANONYMOU<br>Authony<br>Authenticated<br>BATCH<br>Chris<br>Corky<br>Corky<br>DIALUP<br>Domain Admins                                                    | In Folder<br>KEPDOMAIN<br>KEPDOMAIN<br>KEPDOMAIN<br>KEPDOMAIN              | OK Cancel    |
| Name (RDN)<br>Administrator<br>ANONYMOU<br>Anthony<br>Authenticated<br>Authenticated<br>Authenticated<br>Chris<br>corky<br>Chris<br>Corky<br>DIALUP<br>Domain Admins<br>Domain Guests | In Folder<br>KEPDOMAIN<br>KEPDOMAIN<br>KEPDOMAIN<br>KEPDOMAIN<br>KEPDOMAIN | OK Cancel    |

12. You will have to add Everyone and System, like you did with the other Operating Systems. In addition, you have to add Network in Windows XP Operating Systems.

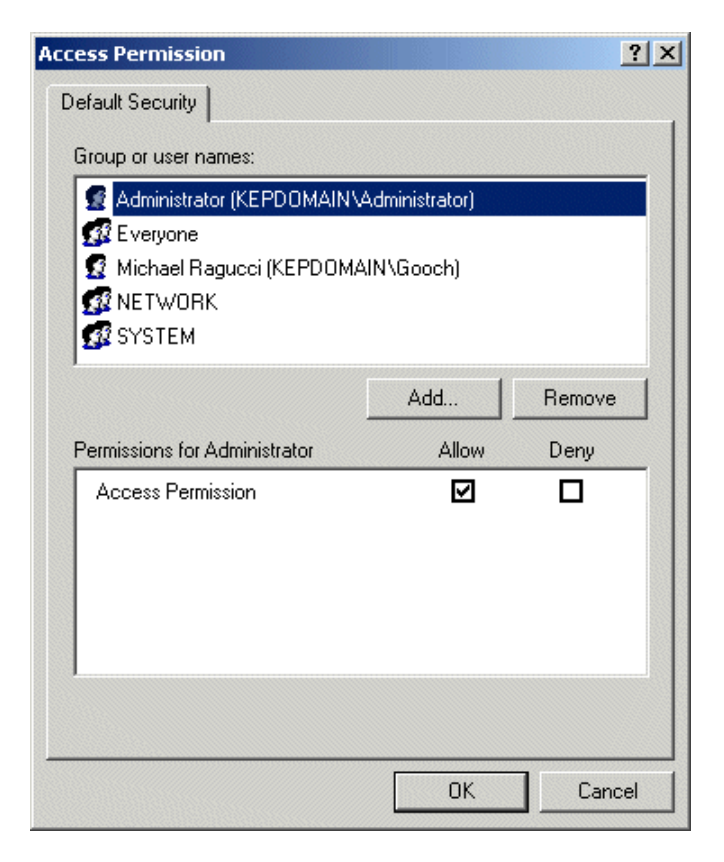

- 13. Click OK when you are done with Access Permissions and then repeat the same process with Launch Permissions.
- 14. Next select and expand the DCOM Config folder in the directory tree.

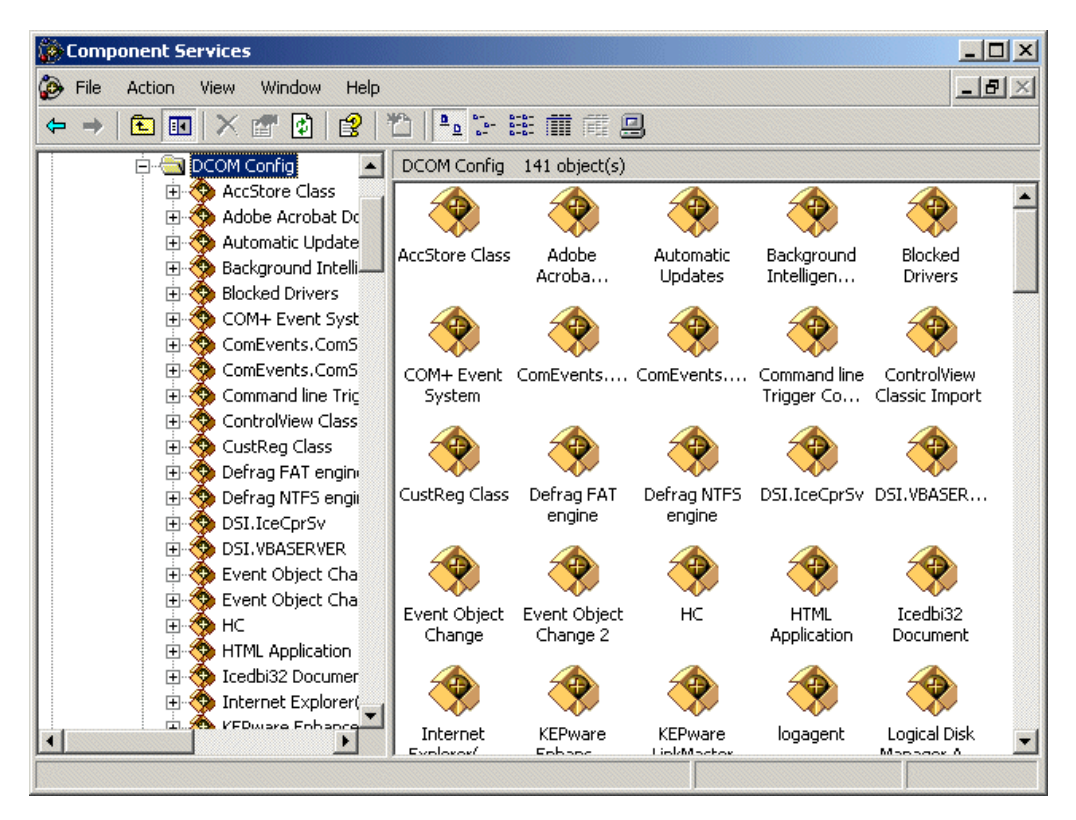

15. Scroll down the list of applications that support DCOM until you see the "Kepware Enhanced OPC/DDE Server".

16. Right click on the server object and select Properties.

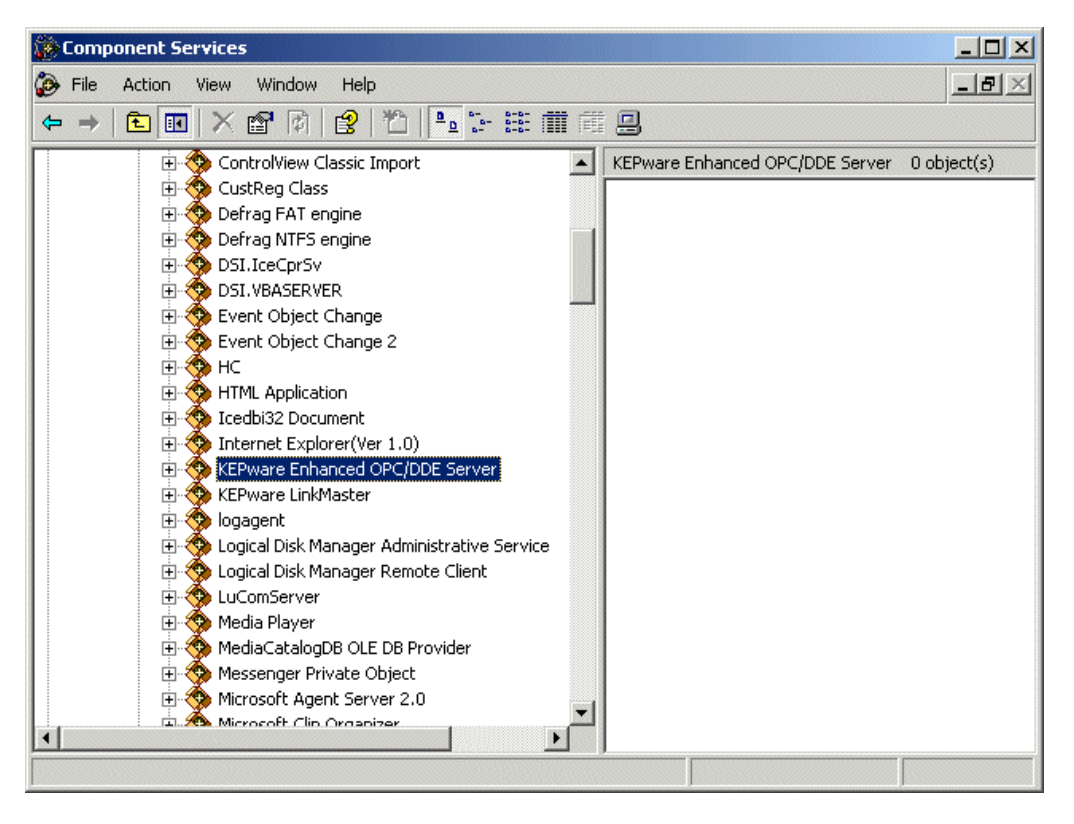

17. Right clicking on a DCOM object opens the General tab of the Property window for that object.

| KE | ware Enhanced OPC/                           | DDE Server Properties                       |  |  |
|----|----------------------------------------------|---------------------------------------------|--|--|
| 0  | General Location Security Endpoints Identity |                                             |  |  |
|    | General properties of th                     | is DCOM application                         |  |  |
|    | Application Name:                            | KEPware Enhanced OPC/DDE Server             |  |  |
|    | Application ID:                              | {6E6170F0-FF2D-11D2-8087-00105AA8F840}      |  |  |
|    | Application Type:                            | Local Server                                |  |  |
|    | Authentication Level:                        | Default                                     |  |  |
|    | Local Path:                                  | C:\Program Files\KEPServerEx\ServerMain.exe |  |  |
|    | L                                            |                                             |  |  |
|    |                                              |                                             |  |  |
|    |                                              |                                             |  |  |
|    |                                              |                                             |  |  |
|    |                                              |                                             |  |  |
|    |                                              |                                             |  |  |
| _  |                                              |                                             |  |  |
|    |                                              | OK Cancel Apply                             |  |  |

18. Select the Identity tab. The Identity should be set to "The interactive user"

| KEPware Enhanced OPC/DI                                               | DE Server Pr                                                   | operties |         | ? × |
|-----------------------------------------------------------------------|----------------------------------------------------------------|----------|---------|-----|
| General Location Securit                                              | y Endpoints                                                    | Identity |         |     |
| Which user account do you                                             | Which user account do you want to use to run this application? |          |         |     |
| <ul> <li>The interactive user</li> <li>The launching user.</li> </ul> |                                                                |          |         |     |
| O This user.                                                          |                                                                |          |         |     |
| User:                                                                 |                                                                |          | Browse. |     |
| Password:                                                             |                                                                |          | ]       |     |
| Confirm password:                                                     |                                                                |          | ]       |     |
| C The system account (se                                              | ervices only).                                                 |          |         |     |
|                                                                       |                                                                |          |         |     |
|                                                                       |                                                                |          |         |     |
|                                                                       |                                                                |          |         |     |
|                                                                       | ОК                                                             | Cance    | el Ap   | ply |

19. Select the Location tab. For local software client connections you will select "Run application on this computer". You will make the same selection if you are connecting the client software to a mix of multiple remote or multiple remote and local servers. If you want to limit the software client connections to only one remote server location then select "Run this application on the following computer" and then enter or browse and select the name of the PC that the remote server is running on.

Warning: This dialog box will allow you to check more then one check box. When this happens it produces an error state. You must make sure that one and only one box is checked.

| KEPware Enhanced OPC/DDE Server Properties                                                                                                    |  |  |  |
|----------------------------------------------------------------------------------------------------|--|--|--|
| General Location Security Endpoints Identity                                                                                                    |  |  |  |
| The following settings allow DCOM to locate the correct computer for this<br>application. If you make more than one selection, then DCOM uses the first<br>applicable one. Client applications may overide your selections. |  |  |  |
| Run application on the computer where the data is located.                                                                                                    |  |  |  |
| Run application on this computer.                                                                                                    |  |  |  |
| Run application on the following computer:                                                                                                    |  |  |  |
| Browse                                                                                                    |  |  |  |
|                                                                                                    |  |  |  |
|                                                                                                    |  |  |  |
|                                                                                                    |  |  |  |
|                                                                                                    |  |  |  |
|                                                                                                    |  |  |  |
| OK Cancel Apply                                                                                                    |  |  |  |

20. Select the Security tab. Launch and Access Permissions should be set to "Use Default" and Configuration Permissions will be set to "Customize".

| KEPware Enhanced OPC/DDE Server Properties   | <u>?</u> × |
|----------------------------------------------|------------|
| General Location Security Endpoints Identity |            |
| Launch Permissions                           |            |
| <ul> <li>Use Default</li> </ul>              |            |
| C Customize                                  | E dit      |
| Access Permissions                           |            |
| Use Default                                  |            |
| C Customize                                  | Edit       |
| Configuration Permissions                    |            |
| C Use Default                                |            |
| <ul> <li>Customize</li> </ul>                | Edit       |
|                                              |            |
| OK Car                                       | ncel Apply |

21. Select the Endpoints tab. This should be set to use the "default system protocols".

| KEPware Enhanced OPC/DDE Server Properties                                                                                                    |
|----------------------------------------------------------------------------------------------------|
| General Location Security Endpoints Identity                                                                                                    |
| DCOM Protocols and endpoints:                                                                                                    |
| Contraction of the second second seco |
| Add       Remove       Properties       Clear         Description                                                                                                    |
| OK Cancel Apply                                                                                                    |

22. Click OK to save the DCOM settings.

At this point you should be ready to connect clients to the server.

# **Configuring DCOM for Win 95/98**

There are minor variations between configuring DCOM for local or remote Connections to the KepserverEx. The first part of this document will explain the steps required to prepare for DCOM configuration on the remote PC.

## Preparing Win95/98 for DCOM

Windows 95 / 98 is, by default, set for share-level access control. It must be set for user level.

- 1. Choose Start/Settings/Control Panel.
- 2. Open the Network applet in the Control Panel, and select the Access Control tab.
- 3. Select User- Level Access Control and click OK.

Before you can use Windows 95 / 98 DCOM, the machine must be configured to run DCOM applications. This requires a few more steps than you would normally take with Windows NT or Windows 2000 DCOM setup. Also, unlike Windows NT and Windows 2000, which allow a client to launch a server remotely, it is absolutely necessary for the server component (KepserverEx) to be running before a client can connect to it in Windows 95/98.

## Preparing the Remote PC

If the intended *client* machine does not have a registered version of the KepserverEx on it, then you must take the initial step of registering the server on that machine. The following steps explain this procedure.

- 1. On the KepserverEx pc, open the server's root directory \KepserverEx, and find the file called "opc\_remote.reg." Make a copy of this file and take it to the remote PC.
- 2. On the intended remote client machine, paste this file on to your C: drive (or any available hard drive on that machine).
- 3. Right click on this file and choose <u>E</u>dit on the drop down menu.

```
🖉 OPC_Remote.reg - Notepad
                                                                             Eile Edit Format Help
REGEDIT4
[HKEY_CLASSES_ROOT\AppID\{6e6170f0-ff2d-11d2-8087-00105aa8f840}]
@="KEPware Enhanced OPC/DDE Server"
[HKEY_CLASSES_ROOT\APPID\{6e6170f0-ff2d-11d2-8087-00105aa8f840}]
"RemoteServerName"="KEPWARE"
[HKEY_CLASSES_ROOT\CLSID\{6e6170f0_ff2d-11d2-8087-00105aa8f840}]
@="KEPware Enhanced OPC/DDE Server
[HKEY_CLASSES_ROOT\CLSID\{6e6170f0-ff2d-11d2-8087-00105aa8f840}]
 AppID"="{6e6170f0-ff2d-11d2-8087-00105aa8f840}
[HKEY_CLASSES_ROOT\CLSID\{6e6170f0-ff2d-11d2-8087-00105aa8f840}\ProgID]
@="KEPware.KEPServerEx.V4
[HKEY_CLASSES_ROOT\CLSID\{6e6170f0-ff2d-11d2-8087-00105aa8f840}\RemoteServer]
[HKEY_CLASSES_ROOT\KEPware.KEPServerEx.V4]
@="KEPware Enhanced OPC/DDE Server
[HKEY_CLASSES_ROOT\KEPware.KEPServerEx.V4\CLSID]
@="{6e6170f0-ff2d-11d2-8087-00105aa8f840}
[HKEY_CLASSES_ROOT\KEPware.KEPServerEx.V4\OPC]
[HKEY_CLASSES_ROOT\KEPware.KEPServerEx.V4\OPC\Vendor]
@= "KEPware"
```

- 4. In the first few lines of this file you should see "RemoteServerName"="KEPWARE". Replace "KEPware"' with that remote client's machine name = "[your machine name]".
- 5. Save the changes to the file and exit.
- 6. Double click on the file name to register KepserverEx server. A message box will then be displayed on the screen to verify that the information was installed correctly in the registry. The client machine may now be configured to connect via DCOM to the remote server machine.

Note1: You may need to place two up-to-date OPC files (from our disc or the OPC foundation) into the "System 32" file. These files include opccomn\_ps.dll and opcproxy.dll. You may have to register them (ex. C:\WINNT\SYSTEM32\regsvr32 opccomn\_ps.dll) at the dos command prompt. Another way to get these files is to install the server on the remote machine.

- opccomn\_ps.dll
- opcproxy.dll

Note2: If you are setting up Windows 98, skip to "Editing the DCOM Configuration"...

#### Adding DCOM Support to Win 95

 For Windows 95 users, you must obtain both DCOM95.EXE and DCM95CFG.EXE (if you don't have them already) in order to configure DCOM since it is not inherent to Windows 95. You can acquire these files from the following location:

http://www.microsoft.com/com/dcom/95/download.asp (Microsoft's web site)

DCOM95.EXE is also available on the Microsoft Visual Basic CD-ROM 5.0 (Enterprise, Professional or Standard editions) in the \Pro\Tools\DCOM95 directory

- 8. To install DCOM95, double-click DCOM95.EXE. You must then reboot your system after the install to secure the changes. (NOTE: If you plan to install DCM95CFG.EXE then it would be best to reboot after both installations have been completed)
- 9. Double –click to install DCM95CFG.EXE (this will allow you to run the DCOMCNFG.EXE, which you will use later.) You then must reboot the machine after the installation is complete.

#### **Editing the DCOM Configuration**

- 1. Select the start button from the Desktop task bar and click <u>Run...</u> on the pop-up menu.
- 2. Run DCOMCNFG.EXE.

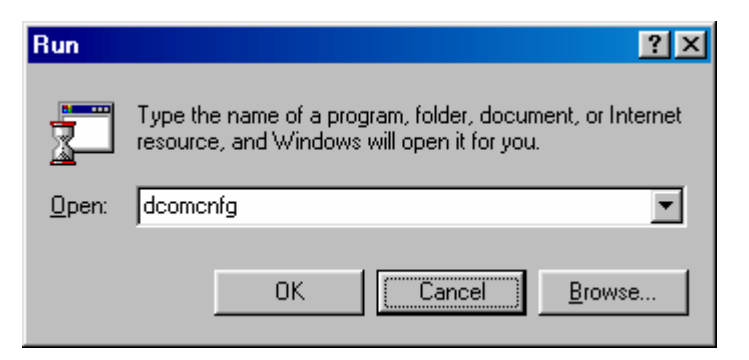

DCOM Config (known as DCOMCNFG.EXE) is a utility that can be used to secure Distributed COM (DCOM) objects that have been created. 3. A general DCOM configuration window will appear with three available pages. The foremost page is Applications, and it lists all applications that can enable DCOM. The next two pages are default configurations used for all the listed applications. Changes made to these pages affect DCOM applications globally. Pertaining to security, the approach of the following instructions is to allow all network users access to all DCOM applications. After a connection has been proven; the user may then choose individual applications from the list and customize their DCOM security properties for more control.

| Distributed COM Configuration Properties         | ?× |
|--------------------------------------------------|----|
| Applications Default Properties Default Security |    |
| , , , , , , , , , , , , , , , , , , , ,          |    |
| Applications:                                    |    |
| Bitmap Image                                     |    |
| EventSystemTier2<br>HTML Application             |    |
| Imaging for Windows 1.0                          |    |
| Internet Explorer(Ver 1.0)                       |    |
| KEPware Enhanced UPC/DDE Server                  |    |
| Microsoft Clin Galleru                           |    |
| Microsoft NetMeeting Manager Object              |    |
| Microsoft Word Basic                             |    |
| Microsoft Word Document                          |    |

Note3: It is very important to make sure that the Apply button is selected after each change made in a DCOM settings page.

4. Under the Default Properties tab, "Enable Distributed COM on this computer" should be checked. Also, ensure that the "Default Authentication level:" is set to "Connect" and the "Default Impersonation Level:" is set to "Identify". Click the Apply button if possible to administer the changes.

| Distributed COM Configuration Properties                                                                                                    | ? × |  |  |
|----------------------------------------------------------------------------------------------------|-----|--|--|
| Applications Default Properties Default Security                                                                                                    |     |  |  |
| Enable Distributed COM on this computer                                                                                                    |     |  |  |
| The Authentication Level specifies security at the packet level.                                                                                                    |     |  |  |
| Default Authentication Level:                                                                                                    |     |  |  |
| Connect                                                                                                    |     |  |  |
| The Impersonation Level specifies whether applications can<br>determine who is calling them, and whether the application can do<br>operations using the client's identity. |     |  |  |
| Default Impersonation Level:                                                                                                    |     |  |  |
| Identify                                                                                                    |     |  |  |
| Provide additional security for reference tracking                                                                                                    |     |  |  |
| OK Cancel App                                                                                                    | y   |  |  |

 Select the Default Security tab and click the "Enable remote connection" box to allow for remote connections then, click the Edit Default... button to view "Default Access Permissions".

| Distributed COM Configuration Properties                                                     | × |
|----------------------------------------------------------------------------------------------|---|
| Applications Default Properties Default Security                                             |   |
| Default Access Permissions                                                                   |   |
| You may edit who is allowed to access applications that do not<br>provide their own settings |   |
| Edit Default                                                                                 |   |
|                                                                                              |   |
|                                                                                              |   |
|                                                                                              |   |
|                                                                                              |   |
| I Enable remote connection                                                                   |   |
|                                                                                              |   |
| OK Cancel Apply                                                                              |   |

 Add user group "The World" with "Grant Access" to the permission list. Then select OK. If you are going to connect to a server running on a Win NT/2000 PC as a service you will also need to add "System" with "Grant Access" to the permissions list.

| Access Permissions | ×                   |
|--------------------|---------------------|
| Name               | Access Permisssions |
| SThe World         | Grant Access        |
| <u>A</u> dd        | OK Cancel           |

 Choose the Apply button and select the Applications tab. Double click on "KEPware Enhanced OPC/DDE Server". This will access the applications specific DCOM properties

| Distributed COM Configuration Properties                      | ? × |
|---------------------------------------------------------------|-----|
| Applications Default Properties Default Security              |     |
|                                                               |     |
| Applications:                                                 | _   |
| Bitmap Image<br>EventSustemTier2                              | ▲   |
| HTML Application                                              |     |
| Imaging for Windows 1.0                                       |     |
| KEPware Enhanced OPC/DDE Server                               |     |
| Microsoft Chat Room                                           |     |
| Microsoft Clip Gallery<br>Microsoft NetMeeting Manager Object |     |
| Microsoft Word Basic                                          |     |
| Microsoft Word Document                                       |     |

8. In the KepserverEx's application specific DCOM window, choose the Location tab.

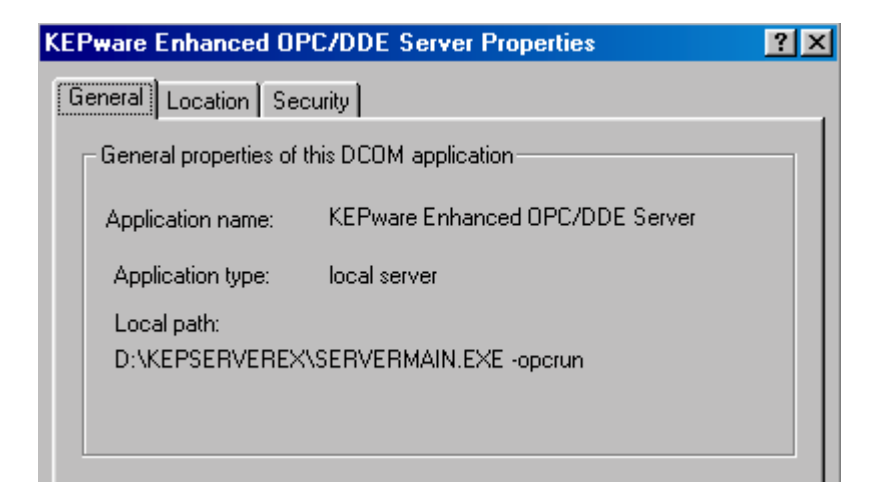

9. Most clients will allow you to connect directly to the remote PC by entering the Name of the PC in the server connection dialog box. For those applications that do not allow that, Select "Run application on the <u>following computer</u>". Then browse for the remote machine that contains the KepserverEx application and select Apply. In this example the machine name is REMOTE\_NT. For local connections you will leave "Run application on the computer where the data is located" checked.

Note4: See Kepware's Client Connectivity guide for information on how specific clients connect remotely to KepserverEx.

Warning: This dialog box will allow you to check more then one check box. When this happens it produces an error state. You must make sure that one and only one box is checked.

| KEPware Enhanced OPC/DDE Server Properties                                                                                                    |  |  |  |
|----------------------------------------------------------------------------------------------------|--|--|--|
| General Location Security                                                                                                    |  |  |  |
| The following settings allow DCOM to locate the correct computer for this<br>application. If you make more than one selection, then DCOM uses the first<br>applicable one. Client applications may override your selections. |  |  |  |
| Run application on the computer where the data is located                                                                                                    |  |  |  |
| Run application on this <u>c</u> omputer                                                                                                    |  |  |  |
| Run application on the <u>f</u> ollowing computer:                                                                                                    |  |  |  |
| REMOTE_98                                                                                                    |  |  |  |
|                                                                                                    |  |  |  |
|                                                                                                    |  |  |  |
|                                                                                                    |  |  |  |
|                                                                                                    |  |  |  |
|                                                                                                    |  |  |  |
|                                                                                                    |  |  |  |
| OK Cancel Apply                                                                                                    |  |  |  |

10. Choose the Security tab and ensure that the radio buttons for the Access permissions are set to default. Click Apply to accept these changes.

| KEPware Enhanced OPC/DDE Server Prop                           | erties | ? × |
|----------------------------------------------------------------|--------|-----|
| General Location Security                                      |        |     |
| Use default access permissions C Use custom access permissions |        |     |
| You may edit who can access this application                   | ٦.     |     |
|                                                                | Edit   |     |
|                                                                |        |     |

- 11. Choose OK from the bottom of the application specific DCOM display window.
- 12. Choose OK from the bottom of the general DCOM display window.
- 13. Reboot the computer to secure the new DCOM configuration.